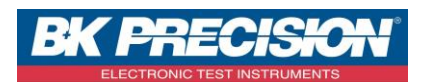

NA\_ENR\_DAS50\_ENR\_CONF

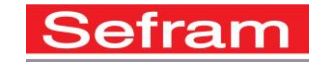

## **HOW TO RECORD A CONFIGURATION ON DAS50**

We are going to see how to record a configuration in the DAS50 intern memory.

## I: Requisites

Must have configured the channel(s) you want to record. For the channel configuration, refer to the note **NA\_ENR\_DAS50\_CONF\_VOIE**.

## **II: Configuration record**

1- Access to the "Setup" menu by pressing the corresponding button:

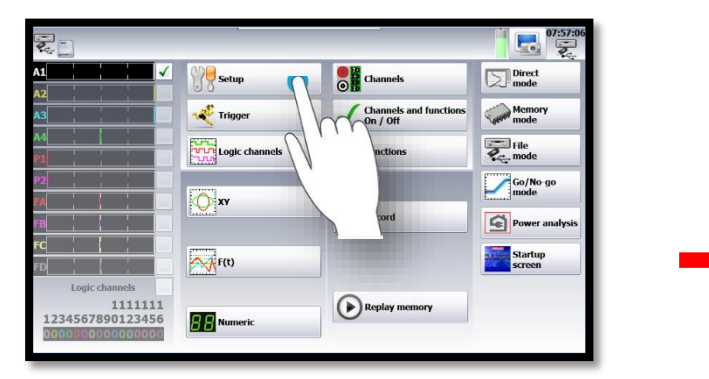

| A1                      | 🖌 Language      |                     |         | Setup                 |
|-------------------------|-----------------|---------------------|---------|-----------------------|
| A2                      |                 | _                   |         | 🏸 Default setup       |
| A3                      | Screen shut off | : Disabled          |         | Land On dish          |
| A4                      |                 | 8 07:59:07          |         |                       |
| P1                      |                 | 04 May 2017         |         | Save On disk          |
| P2                      |                 | Graphic options     |         | 2                     |
| FA                      |                 | 1                   | 4       | Lxport -> txt file    |
| FB                      |                 | T Additional option | N       | twork                 |
| FC                      |                 | Software update     |         | Network 192.168.0.156 |
| FD                      | Alarm           |                     |         |                       |
| Logic channels<br>11111 | 11 SV*          | Alarm on channel    | A1>0.5A |                       |
| 12345678901234          | 56 SV Alarm     | Alarm disabled      |         |                       |

2- Access to the intern memory of the device by pressing button "Save on disk":

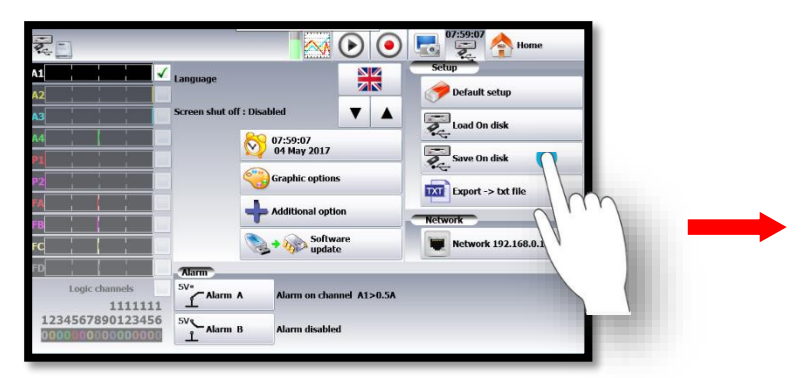

| SD card                                                                                                    | 🖓 🔄 TRST.cnf                      |
|----------------------------------------------------------------------------------------------------|-----------------------------------|
| <ul> <li>FolderREC</li> </ul>                                                                                                    | 🚽 🖥 6.74 kB - 28/04/2017 09:37:28 |
| ► FolderBMP                                                                                                    | KK0003.Rec                        |
| ►TY                                                                                                    | 362.66 kB - 26/04/2017 09:00:18   |
|                                                                                                    | KK0002.Rec                        |
|                                                                                                    | 379.02 kB - 26/04/2017 08:59:50   |
| 1                                                                                                    | KK0001.rec                        |
|                                                                                                    | 118.00 kB - 24/04/2017 11:23:08   |
|                                                                                                    | File_Record_1006.rec              |
|                                                                                                    | 788.61 kB - 11/04/2017 14:35:22   |
| Manual And                                                                                                    | FIFI 0001.rec                     |
|                                                                                                    | 832.83 kB - 21/02/2017 14:35:26   |
|                                                                                                    | File_Record_1005.rec              |
| a second second s | 594.45 kB - 21/02/201/ 14:32:52   |
| and the second second se | File_Record_1004.rec              |
|                                                                                                    | 31.91 MB - 21/02/2017 14:32:48    |
| to                                                                                                    | File_Record_1003.rec              |
|                                                                                                    | S1.91 MB - 21/02/2017 14:32:44    |
| 12345                                                                                                    | File_Record_1002.rec              |
|                                                                                                    | 6.64 GB free space on 7.28 GB     |

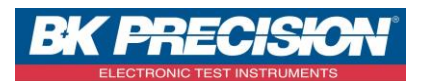

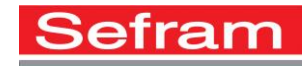

3- Choose the folder where you want to record your configuration. Here, we choose the: "FolderBMP" folder:

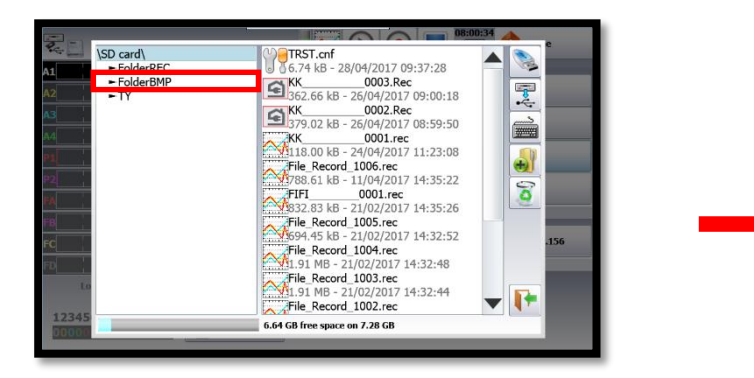

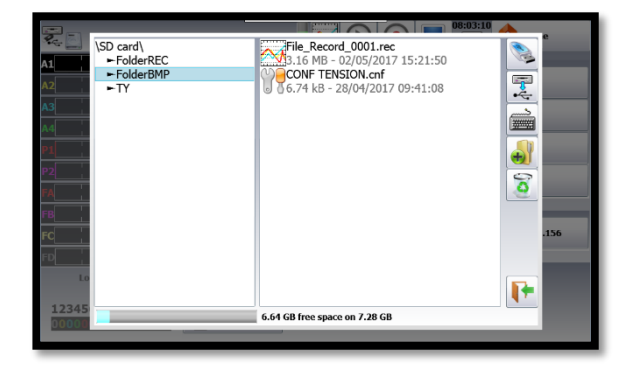

4- You can choose the folder's name. In this case we choose "CONF TEMP":

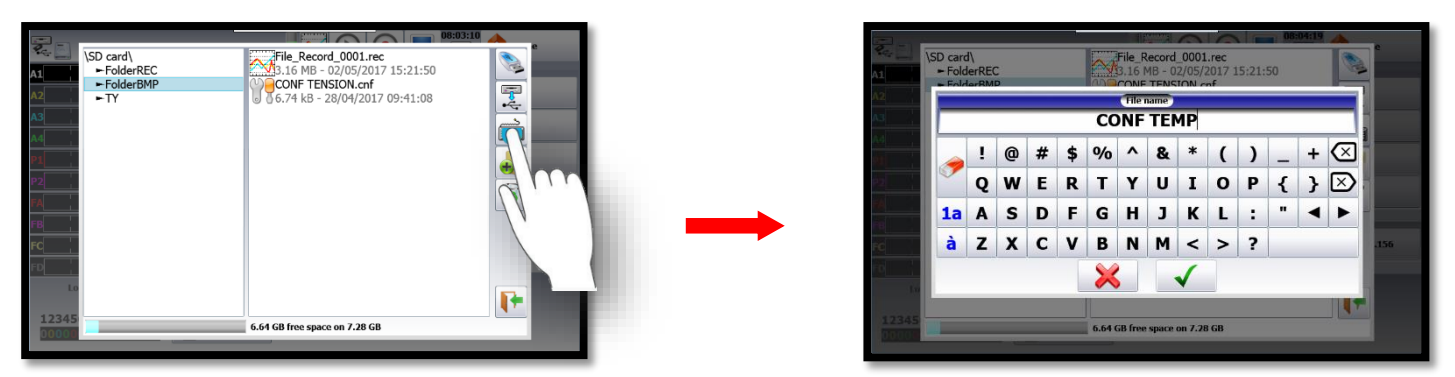

5- Press button "Validate" to record your folder:

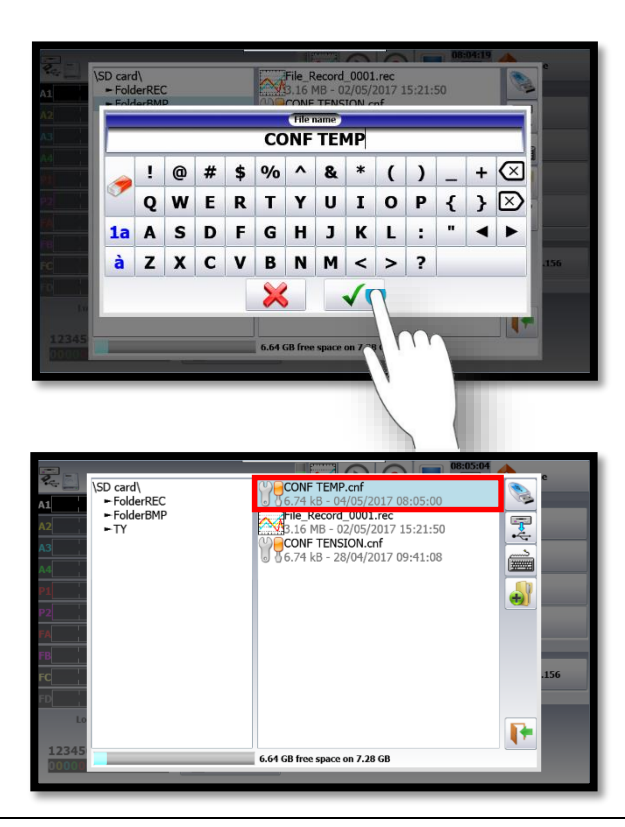

SEFRAM INSTRUMENTS SAS - 32, rue E. Martel – BP55 - F42009 – Saint-Etienne Cedex 2 France

Tel: +33 (0)4 77 59 01 01 Fax : +33 (0)4 77 57 23 23 SAS au capital de 1 650 000 euros – RCS Saint-Etienne 790 833 404/ APE: 2651B / SIRET : 790 833 404 00011 TVA Intracommunautaire: FR 19790833404